## Windows 98・Me・2000・XP をお使いのお客様

Outlook Express でのサブミッション・ポートの設定方法

1. ツールからアカウントを選択する。

| 🧐 受信トレイ - Outlook Express            |                                |     |  |  |  |  |
|--------------------------------------|--------------------------------|-----|--|--|--|--|
| 」 ファイル(E) 編集(E) 表示(⊻)                | ツール(① メッセージ(例) ヘルプ(H)          |     |  |  |  |  |
|                                      | 送受信(S)                         |     |  |  |  |  |
| 」メールの作成 返信 全員                        | すべて同期位)                        | 送受信 |  |  |  |  |
| ◎ 受信トレイ                              | アドレス帳( <u>B</u> ) Ctrl+Shift+B |     |  |  |  |  |
| フォルダ ×                               | 达信者をアトレス帳に追加する(U)              | 招   |  |  |  |  |
| 🗊 Outlook Express                    | メッセージ ルール( <u>R</u> ) ・        |     |  |  |  |  |
| 🗄 🧐 ວーカル フォルダ                        | アカウント( <u>A</u> )              | n   |  |  |  |  |
| 😰 受信トレイ (1)                          | +#9-53-( <u>0</u> )            | P   |  |  |  |  |
|                                      |                                |     |  |  |  |  |
| ──────────────────────────────────── |                                |     |  |  |  |  |
| 🖗 削除済みアイテム (1)                       |                                |     |  |  |  |  |
| - 🚯 下書き                              |                                |     |  |  |  |  |
| 🦾 🏫 meiwaku (1)                      |                                |     |  |  |  |  |
|                                      | 1                              |     |  |  |  |  |

2. お使いのメールアカウントを選択、プロパティをクリックします。

| インターネット アカウント  | _             |         | <u>? ×</u>                            |
|----------------|---------------|---------|---------------------------------------|
| すべて メール ニュース   | 、「ディレクトリ サービス |         | <u>追加(A)</u>                          |
| 250%           |               |         | ————————————————————————————————————— |
| ma.catvy.ne.jp | メール (就走)      | 使用可能な接続 | プロパティ( <u>P</u> )                     |
|                |               |         | 既定(こ設定(D)                             |
|                |               |         | インポートΦ                                |
|                |               |         | <u>エクスポート(E)</u>                      |
|                |               |         | 順番の設定( <u>S</u> )                     |
|                |               |         | 閉じる                                   |

3. サーバーのタグをクリックします。

| 😪 malcatvy.ne.jp のプロパティ                                  | ? × |  |  |  |  |  |
|----------------------------------------------------------|-----|--|--|--|--|--|
| 全般 サーバー 接続 セキュリティ 詳細設定                                   |     |  |  |  |  |  |
| メール アカウント                                                | _   |  |  |  |  |  |
| これらのサーバーに覚えやすい名前を付けることができます。(例<br>仕事、Microsoft メール サーバー) | :   |  |  |  |  |  |
| ma.catvy.ne.jp                                           |     |  |  |  |  |  |
| ユーザー情報                                                   | _   |  |  |  |  |  |
| 名前( <u>N</u> ): *****                                    |     |  |  |  |  |  |
| 会社名( <u>O</u> ):                                         |     |  |  |  |  |  |
| 電子メール アドレス( <u>M</u> ): 🛛 🛛 🖛 🖛 🛛 🖡 👘 👘 👘 👘 👘            |     |  |  |  |  |  |
| 返信アドレス(Y):                                               |     |  |  |  |  |  |
| ▼ メールの受信時および同期時にこのアカウントを含めるの                             |     |  |  |  |  |  |
|                                                          |     |  |  |  |  |  |
|                                                          |     |  |  |  |  |  |
|                                                          |     |  |  |  |  |  |
|                                                          |     |  |  |  |  |  |
| OK キャンセル 適用(4                                            | Ð   |  |  |  |  |  |

4. 送信メールサーバーの欄を smtp.ma.catvy.ne.jp に変更します。 また、このサーバーは認証が必要の欄にチェックを入れます。その後 OK をクリック。

| 😪 ma.catvy.ne.jp のプロパティ               | <u>?</u> × |  |  |  |  |
|---------------------------------------|------------|--|--|--|--|
| 全般 サーバー 接続   セキュリティ   詳細設定            |            |  |  |  |  |
| サーバー情報                                |            |  |  |  |  |
| 受信メール サーバーの種類(M): POP3                |            |  |  |  |  |
| 受信メール (POP3)(D: pop.ma.catvy.ne.jp    |            |  |  |  |  |
| 送信メール (SMTP)(U): [smtp.ma.catvy.ne.jp |            |  |  |  |  |
| 受信メール サーバー                            | _          |  |  |  |  |
| アカウント名(©): (*****                     |            |  |  |  |  |
| パスワード( <u>P</u> ): <b>*******</b>     |            |  |  |  |  |
| ✓ パスワードを保存する(W)                       |            |  |  |  |  |
| □ セキュリティで(保護されたパスワード認証でログオンする(S)      |            |  |  |  |  |
| 送信メール サーバー                            | -, II      |  |  |  |  |
| 【▼ このサーバーは認証が必要①設定(E)…                |            |  |  |  |  |
|                                       |            |  |  |  |  |
|                                       |            |  |  |  |  |
|                                       |            |  |  |  |  |
| して、 キャンセル 適用(                         | <u>A)</u>  |  |  |  |  |

5. 詳細設定タグをクリック、ポートの欄を 587 に変更し、OK をクリック。

| 全般   サーバー   接続   セキュリティ 詳細設定<br>サーバーのボート番号<br>送信メール (SMTP)(Q): 587 既定値を使用(U)<br>□ このサーバーはセキュリティで保護された接続 (SSL) が必要(Q) |
|----------------------------------------------------------------------------------------------------|
| サーバーのボート番号<br>送信メール (SMTP)(Q): 587 既定値を使用(U)<br>「このサーバーはセキュリティで保護された接続 (SSL) が必要(Q)                                  |
| 送信メール (SMTP)(Q): 587 既定値を使用(U) このサーバーはセキュリティで保護された接続 (SSL) が必要(Q)                                                    |
| □ このサーバーはセキュリティで保護された接続 (SSL) が必要 @)                                                                                 |
|                                                                                                    |
| 受信メール (POP3) (D: 110                                                                                                 |
| □ このサーバーはセキュリティで保護された接続 (SSL) が必要(C)                                                                                 |
| サーバーのタイムアウト                                                                                                    |
| 短い 一 長い 1分                                                                                                    |
| 送信                                                                                                    |
| □ 次のサイズよりメッセージが大きい場合は分割する(B)                                                                                         |
| 60 🚍 КВ                                                                                                    |
| 配信                                                                                                    |
| □ サーバーにメッセージのコピーを置く(L)                                                                                               |
| 🗖 サーバーから削除する(R) 🛛 🔁 日後                                                                                               |
| ▶ 『印除済みアイテム』を空にしたら、サーバーから削除(M)                                                                                       |
| OK キャンセル 適用(A)                                                                                                    |

6. 閉じるをクリック。

| ብンターネット アカウント |                |                |                  |                  |  |
|---------------|----------------|----------------|------------------|------------------|--|
|               | すべて メール ニュース   | ヽ  ディレクトリ サービス |                  | 追加( <u>A</u> ) ▶ |  |
|               | アカウント          | 種類             | 接続               | 削除( <u>R</u> )   |  |
|               | ma.catvy.ne.jp | メール はれたり       | 1次用9] 記ば接続       |                  |  |
|               |                |                |                  | 既定(2設定(D)        |  |
|               |                |                | インポートΦ           |                  |  |
|               |                |                | <u>エクスポート(E)</u> |                  |  |
|               |                |                |                  |                  |  |
|               | ,              |                |                  | 「順番の設定」で         |  |
|               |                |                |                  | <u> 閉じる</u>      |  |

以上で完了です。